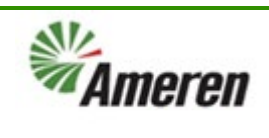

| Applies to:                  | Suppliers                                        |
|------------------------------|--------------------------------------------------|
| Description:                 | Creating a Retainage Invoice via Supplier Portal |
| Sub-Application              | Oracle Cloud - Supplier Portal                   |
| Prerequisites                | None                                             |
| Estimated Time to Completion | 5 Minutes                                        |

#### Introduction

This article can be used by SC Co-Workers to assist suppliers and suppliers to create a retainage Invoice within Supplier Portal.

#### **Complete these steps:**

| Step                               | Illustration                             |
|------------------------------------|------------------------------------------|
| 1. Locate <b>Supplier Portal</b> . | Good afternoon, Maverick Lo              |
|                                    | Supplier Portal Procurement Tools Others |
|                                    | APPS                                     |
|                                    | Supplier Portal                          |

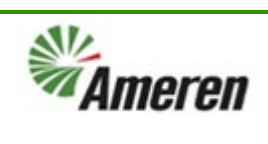

| 2. Select <b>Create Invoice</b> .                                     | <ul> <li>Acknowledge Schedules in Spreadsheet</li> <li>Agreements</li> <li>Manage Agreements</li> <li>Contracts and Deliverables</li> <li>Manage Contracts</li> <li>Manage Deliverables</li> <li>Consigned Inventory</li> <li>Review Consumption Advices</li> <li>Invoices and Payments</li> <li>Create Invoice</li> </ul> | No data available                          | Orders changed<br>Orders opened |
|-----------------------------------------------------------------------|----------------------------------------------------------------------------------------------------|--------------------------------------------|---------------------------------|
|                                                                       | View Invoices                                                                                                    |                                            |                                 |
| 3. In the Identifying PO<br>drop-down list, select the<br>correct PO. | ate Inv <sup>(2)</sup>                                                                                                    |                                            |                                 |
|                                                                       | * Identifying PO                                                                                                    |                                            | Remit-to Bank                   |
|                                                                       | Supplier                                                                                                    | P3003852 OTTC DEMO TEST SUPPLIER 00STLOUIS | :e I(                           |
|                                                                       | Taxpayer ID                                                                                                    | P3003841 OTTC DEMO TEST SUPPLIER 00STLOUIS | Che                             |
|                                                                       | Address                                                                                                    | search                                     | Des                             |
|                                                                       | Supplier Tax Registration Number                                                                                                    | •                                          | * Atta                          |
|                                                                       | )<br>Customer Taxpayer ID                                                                                                    | Y                                          | Tax Control                     |
|                                                                       | w ▼ + X 🛃 Cancel Line                                                                                                    |                                            |                                 |

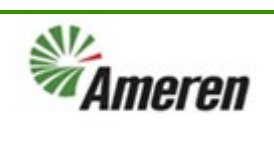

| 4. In the Number field,     |                                                     |
|-----------------------------|-----------------------------------------------------|
| enter the number.           |                                                     |
|                             |                                                     |
|                             | Invoice Actions   Save Save and Close Submit Cancel |
|                             |                                                     |
|                             | * Number                                            |
|                             | * Date m/d/yy                                       |
|                             | * Type Invoice 🗸                                    |
|                             | Invoice Currency USD - US Dollar                    |
|                             | Payment Currency USD - US Dollar                    |
|                             |                                                     |
|                             |                                                     |
|                             | tric Company d/b/a                                  |
|                             | issouri                                             |
| E In the Data field outer   |                                                     |
| 5. In the Date field, enter |                                                     |
| format m/d/u                |                                                     |
| iormat m/u/yy               |                                                     |
|                             | Invoice Actions  Save Save and Close Submit Cancel  |
|                             |                                                     |
|                             | * Number 1001200233                                 |
|                             | *Date m/d/yy                                        |
|                             | * Type Invoice v                                    |
|                             | Invoice Currency USD - US Dollar                    |
|                             | Payment Currency USD - US Dollar                    |
|                             |                                                     |
|                             |                                                     |
|                             |                                                     |
|                             | tric Company d/b/a                                  |

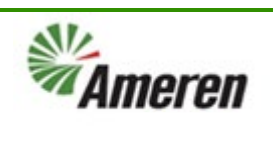

| 6. In the Type drop-down<br>list, select Retainage<br>Release. |                        |               |          |               |            |                      | 0 þ 🗘                             | ML       |
|----------------------------------------------------------------|------------------------|---------------|----------|---------------|------------|----------------------|-----------------------------------|----------|
|                                                                |                        |               | Ir       | nvoice Action | ns 🔻 Sav   | e <u>S</u> ave and ( | Close Sub <u>m</u> it <u>C</u> ar | ncel     |
|                                                                | <b></b>                |               |          |               | * Number [ | 1001200233           |                                   |          |
|                                                                |                        |               |          |               | * Date     | 6/23/23              | to .                              |          |
|                                                                |                        |               |          |               | Type       |                      | ×                                 |          |
|                                                                |                        |               |          | Invoice       | Currency   | USD - US Dollar      |                                   |          |
|                                                                |                        |               |          | Payment       | Currency   | USD - US Dollar      |                                   |          |
|                                                                |                        |               |          |               |            |                      |                                   |          |
|                                                                |                        |               |          |               |            |                      |                                   |          |
|                                                                |                        |               |          |               |            |                      |                                   |          |
| 7 Select Go                                                    | tric Company d/b/a     | Suppli        |          |               |            | ······               |                                   |          |
| 7. Jelett <b>10</b> .                                          |                        | Taxpaver      | D 4598   | 65323         | LIEN       |                      | Uniqu                             | e Remit  |
|                                                                |                        | * Supplier Si |          | NIIC          |            |                      | Unique Remittanc                  | e Identi |
|                                                                |                        | supplier si   | 1236     | 5 TEST WAY    | , MO       |                      |                                   |          |
|                                                                |                        | Addre         | Jeffer   | sonImperial   | , 63052    |                      |                                   |          |
|                                                                | Supplier Tax Regi      | stration Numb | er       |               |            | •                    |                                   | Tax      |
|                                                                | Custo                  |               |          |               |            |                      |                                   |          |
|                                                                | * Custo                | mer Taxpaver  | D 43-055 | 9760          | •          |                      |                                   |          |
|                                                                |                        | ,.,.,.        |          |               |            |                      |                                   |          |
|                                                                | Release by PO schedule | ~             |          |               |            |                      |                                   |          |
|                                                                | 0                      |               |          |               |            |                      |                                   |          |
|                                                                | View 🕶 🕂 🗶 🔲 Car       | ncel Line     |          |               |            |                      |                                   |          |
|                                                                |                        | Pu            | chase O  | rder          | Consum     | ption Advice         |                                   |          |
|                                                                | * Numbe * Type         | * Numbe *     | Line     | * Schedule    | Number     | Line                 | Supplier Item                     | Iten     |
|                                                                | No data to display.    |               |          |               |            |                      |                                   |          |
|                                                                |                        | Total         |          |               |            |                      |                                   |          |

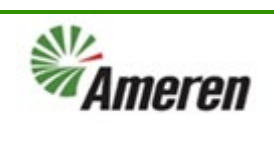

| 8. Select the <b>Release</b> |                    |                             |                   |                      |                                         |                     |           |
|------------------------------|--------------------|-----------------------------|-------------------|----------------------|-----------------------------------------|---------------------|-----------|
| checkbox.                    |                    | * Identifying               | PO P3003841       |                      | -                                       |                     | Remit-t   |
|                              | Retainag           | je Release                  |                   |                      |                                         |                     |           |
|                              | b Sea              | rel                         |                   |                      |                                         |                     |           |
|                              | y Sea              | irei                        |                   |                      |                                         |                     |           |
|                              | View               | m 🖪 🖾 Deta                  | sch               |                      |                                         |                     |           |
|                              | Rele               | 3 <sup>10</sup> ET (0.) Det |                   |                      | Purchas                                 | e Order             |           |
|                              | Custo              | * Release<br>Amount         | Release<br>Amount |                      |                                         |                     | Retainac  |
|                              |                    |                             | Remaining         | Number Line          | Schedul                                 | Retainage           | Release   |
|                              |                    |                             | 20.00             | P3003 1              | 1                                       | 20.00               | 0.0       |
|                              | Li Rel             |                             |                   |                      |                                         |                     |           |
|                              | 0 10               | tal Release Amo             | <b>unt</b> 0.00   |                      |                                         |                     |           |
|                              | View •             |                             |                   |                      |                                         |                     |           |
|                              | * Numbe * Type     | Pi                          | urchase Order     | Consum               | ption Advice                            | Supplier Item       | Iter      |
|                              | No data to display | * Numbe *                   | Line * Sch        | edule Number         | Line                                    |                     |           |
| 9. In the first row, select  | 4                  |                             |                   |                      | Туре                                    | Retainage release 🗸 |           |
| Release.                     |                    | Advanced Saved              | Search Release by | PO Schedule 🗸        | voice Currency                          | USD - US Dollar     |           |
|                              |                    |                             |                   |                      | ment Currency                           | USD - US Dollar     |           |
|                              |                    |                             |                   |                      | ,,,,,,,,,,,,,,,,,,,,,,,,,,,,,,,,,,,,,,, |                     |           |
|                              |                    |                             |                   |                      |                                         |                     |           |
|                              |                    |                             |                   |                      |                                         |                     |           |
|                              |                    |                             |                   |                      |                                         |                     |           |
|                              |                    |                             |                   |                      |                                         |                     |           |
|                              |                    |                             |                   |                      |                                         |                     |           |
|                              |                    |                             |                   |                      |                                         |                     |           |
|                              |                    |                             |                   |                      |                                         |                     |           |
|                              |                    |                             |                   |                      |                                         |                     |           |
|                              |                    |                             | Re                | lease <u>C</u> ancel |                                         |                     |           |
|                              | Ship-to Locatio    | Tax<br>Classification       | Available         | Quantity Un          | it Price UOM                            | * Amoun             | t Descrip |
|                              |                    | Classification              | Quantity          |                      |                                         |                     |           |

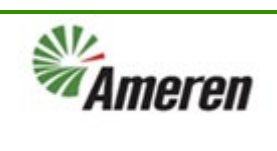

| 10 Salast Managa     |                                          |                                                 |                           |              |
|----------------------|------------------------------------------|-------------------------------------------------|---------------------------|--------------|
| 10. Select Manage    |                                          |                                                 |                           |              |
| Attachments.         |                                          |                                                 |                           |              |
|                      |                                          |                                                 |                           | Invc         |
|                      |                                          |                                                 |                           | inte         |
|                      | Remit-to Bank Account                    | <b>•</b>                                        |                           |              |
|                      | Unique Remittance Identifier             |                                                 |                           |              |
|                      | Unique Remittance Identifier Check Digit |                                                 |                           |              |
|                      | Description                              |                                                 |                           |              |
|                      | * Attachments                            | None                                            |                           |              |
|                      | Tax Control Amount                       |                                                 |                           |              |
|                      |                                          |                                                 |                           |              |
|                      | Name                                     | Union Electric Company d/b/a<br>Ameren Missouri |                           |              |
|                      | Address                                  |                                                 |                           |              |
|                      |                                          |                                                 |                           |              |
| 11. Select the file. |                                          |                                                 |                           |              |
|                      |                                          |                                                 |                           |              |
|                      |                                          |                                                 | Inv                       | oice Actions |
|                      |                                          |                                                 |                           |              |
|                      | Remit-to Bank Account                    | •                                               |                           | *            |
|                      | Unique Remittance Identifier             |                                                 |                           |              |
|                      |                                          |                                                 | ×                         | 1            |
|                      |                                          |                                                 |                           | Payment C    |
|                      | * File Name or URL 1                     | Title Description                               | Attached I                | ,,           |
|                      | plie ✔ Choose File No file chosen        |                                                 | Maverick Lo               |              |
|                      |                                          |                                                 |                           |              |
|                      |                                          |                                                 |                           |              |
|                      |                                          |                                                 | O <u>K</u> <u>C</u> ancel |              |
|                      |                                          |                                                 |                           |              |
|                      |                                          |                                                 |                           |              |

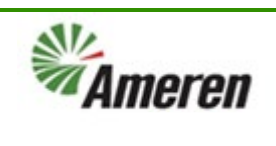

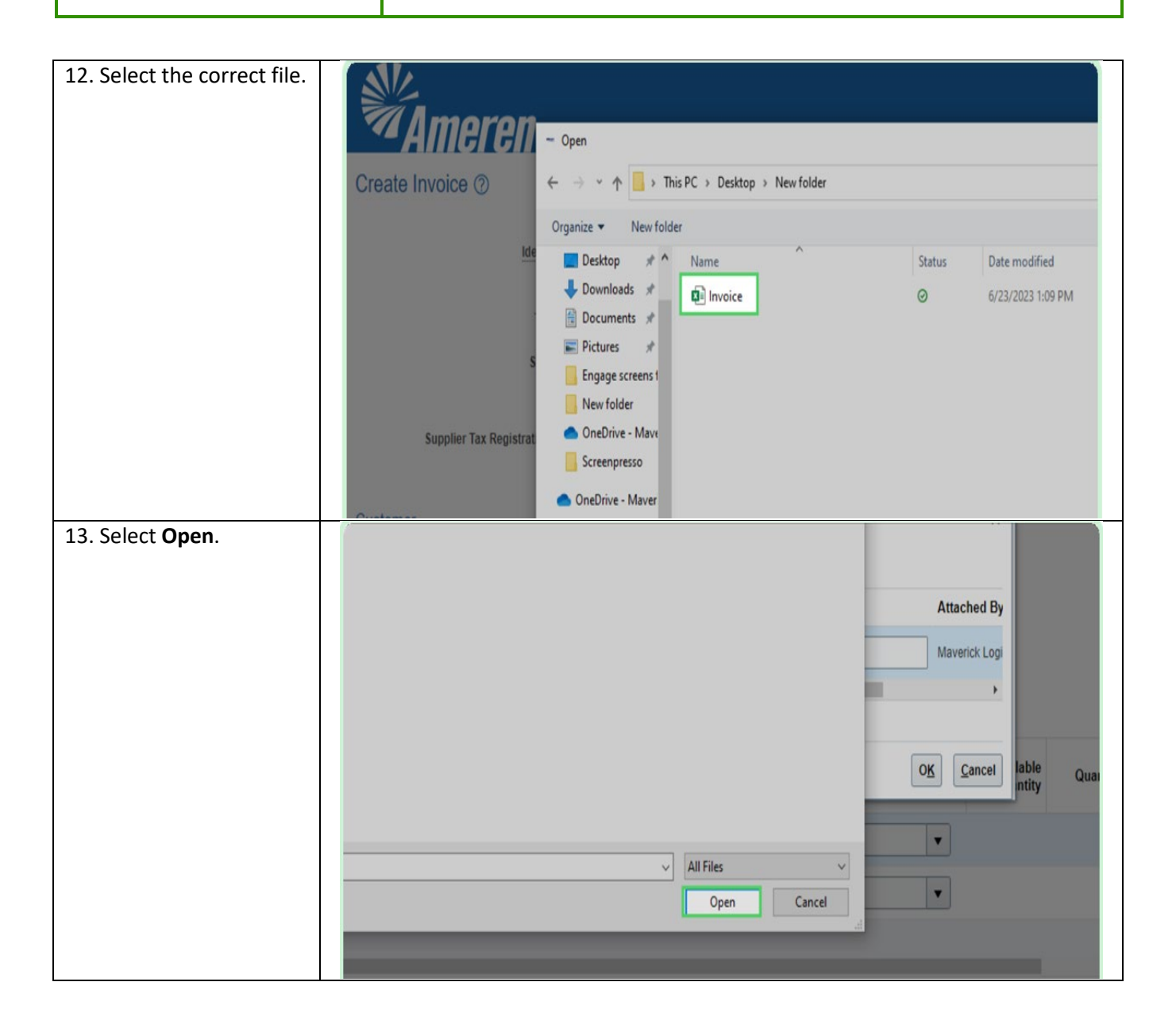

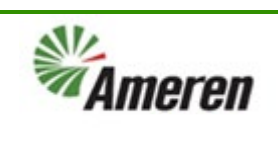

| 14 Select <b>OK</b>    | 1                     |                 |                    |                           |                   |
|------------------------|-----------------------|-----------------|--------------------|---------------------------|-------------------|
| 14. Select <b>O</b> K. |                       |                 |                    |                           |                   |
|                        |                       |                 |                    |                           |                   |
|                        |                       |                 |                    | 1                         | nvoice Action:    |
|                        |                       |                 |                    |                           |                   |
|                        | Remit-to Bank Account |                 |                    |                           | *                 |
|                        |                       |                 |                    | ×                         |                   |
|                        |                       |                 |                    |                           |                   |
|                        | *                     |                 |                    |                           | Invoice C         |
|                        | * File Name or URL    |                 | Description        | Attached I                | Payment C         |
|                        | Invoice.xlsx Update   | Invoice.xlsx    |                    | Maverick Log              |                   |
|                        |                       |                 |                    |                           |                   |
|                        |                       |                 |                    |                           |                   |
|                        |                       |                 |                    | O <u>K</u> <u>C</u> ancel |                   |
|                        | t diver               |                 |                    |                           |                   |
| 15 Salast Sava         | Address               |                 |                    |                           |                   |
| 15. Select Save.       |                       |                 |                    | Λп                        |                   |
|                        |                       |                 |                    |                           | ÷.                |
|                        |                       |                 |                    | _                         |                   |
|                        |                       | Invoice Actions | ▼ Save <u>S</u> av | e and Close Sub <u>m</u>  | it <u>C</u> ancel |
|                        |                       |                 |                    |                           |                   |
|                        | <b></b>               | * N             | lumber 10012002    | 233                       |                   |
|                        |                       |                 | Data (102/02       | μh                        |                   |
|                        |                       |                 | Date 0/23/23       | 20                        |                   |
|                        |                       |                 | Type Retainage     | release                   |                   |
|                        |                       | Invoice Cu      | Irrency USD - US   | Dollar                    |                   |
|                        |                       | Payment Cu      | urrency USD - US   | Dollar                    |                   |
|                        |                       |                 |                    |                           |                   |
|                        |                       |                 |                    |                           |                   |
|                        |                       |                 |                    |                           |                   |
|                        |                       |                 |                    |                           |                   |

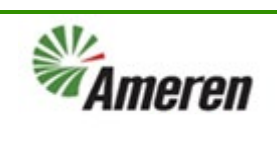

| 16. Select <b>Submit</b> . |                  |                     |                                                                              |                                                                              | ĺ                          | ) þ 🎲 🔤                          |   |
|----------------------------|------------------|---------------------|------------------------------------------------------------------------------|------------------------------------------------------------------------------|----------------------------|----------------------------------|---|
|                            |                  |                     | )                                                                            | nvoice Actions 🔻 🛛 Sa                                                        | ive <u>S</u> ave and Clos  | e Sub <u>m</u> it <u>C</u> ancel |   |
|                            |                  | •                   |                                                                              | * Number                                                                     | 1001200233                 |                                  |   |
|                            |                  |                     |                                                                              | Date                                                                         | 6/23/23                    |                                  |   |
|                            |                  |                     |                                                                              | Туре                                                                         | Retainage release          |                                  |   |
|                            |                  |                     |                                                                              | Payment Currency                                                             | USD - US Dollar            |                                  |   |
|                            | · X              |                     |                                                                              | ono • Constant Collinearam.•                                                 |                            |                                  |   |
| 17. Select Close.          |                  |                     |                                                                              |                                                                              |                            |                                  |   |
|                            | been sub         | mitted.             |                                                                              |                                                                              |                            |                                  |   |
|                            | JER              | Unique              | Remit-to Ban<br>Unique Remittance<br>a Remittance Identifier Cl<br>Do<br>Att | k Account<br>Identifier<br>Seck Digit<br>Secription<br>achments Invoice.xlsx |                            |                                  |   |
|                            |                  |                     | Tax Contro                                                                   | gal Entity Union Electr<br>Ameren Mis<br>Address                             | ric Company d/b/-<br>souri | a                                |   |
|                            | Supplier<br>Item | Item<br>Description | Ship-to Location                                                             | Ship-from Location                                                           | Tax<br>Classification      | Location of Final<br>Discharge   |   |
|                            |                  | Retainage Rel       | LABADIE PLANT                                                                |                                                                              |                            |                                  |   |
|                            | 100              | Deteles as Del      | LADADIE DI ANT                                                               |                                                                              |                            |                                  | 5 |

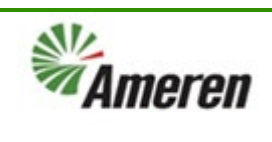

| 18. Select <b>Done</b> .                                                                                                    |                               |                                |         |                    |                                                | C                                                                             | ц П        | Ĉ,    | ML          |
|----------------------------------------------------------------------------------------------------|-------------------------------|--------------------------------|---------|--------------------|------------------------------------------------|-------------------------------------------------------------------------------|------------|-------|-------------|
| <ul> <li>Note:</li> <li>If necessary, you can<br/>select the Printable Page<br/>button to print a copy.</li> <li>You can also select the<br/>Create Another button to<br/>create another invoice.</li> </ul> | :tric Company d/b,<br>issouri | /a                             |         | Invoice<br>Payment | Number<br>Date<br>Type<br>Currency<br>Currency | Printable Page Cr<br>1001200233<br>6/23/23<br>Retainage release<br>USD<br>USD | eate Anoti | ter C | <u>Þone</u> |
|                                                                                                    | Tax<br>Classification         | Location of Final<br>Discharge | Quantit | Unit Price         | иом                                            |                                                                               |            |       |             |
|                                                                                                    |                               |                                | 100     | 1                  | US D                                           | 10.00                                                                         |            |       |             |
|                                                                                                    | 6                             |                                | 100     |                    | 110.0                                          | 10.00                                                                         |            |       | 1           |

#### **Version Control**

| Number | Date       | Purpose / Changes | Author(s)   |
|--------|------------|-------------------|-------------|
| 1.0    | 07/03/2023 | Document Creation | Aaron Young |